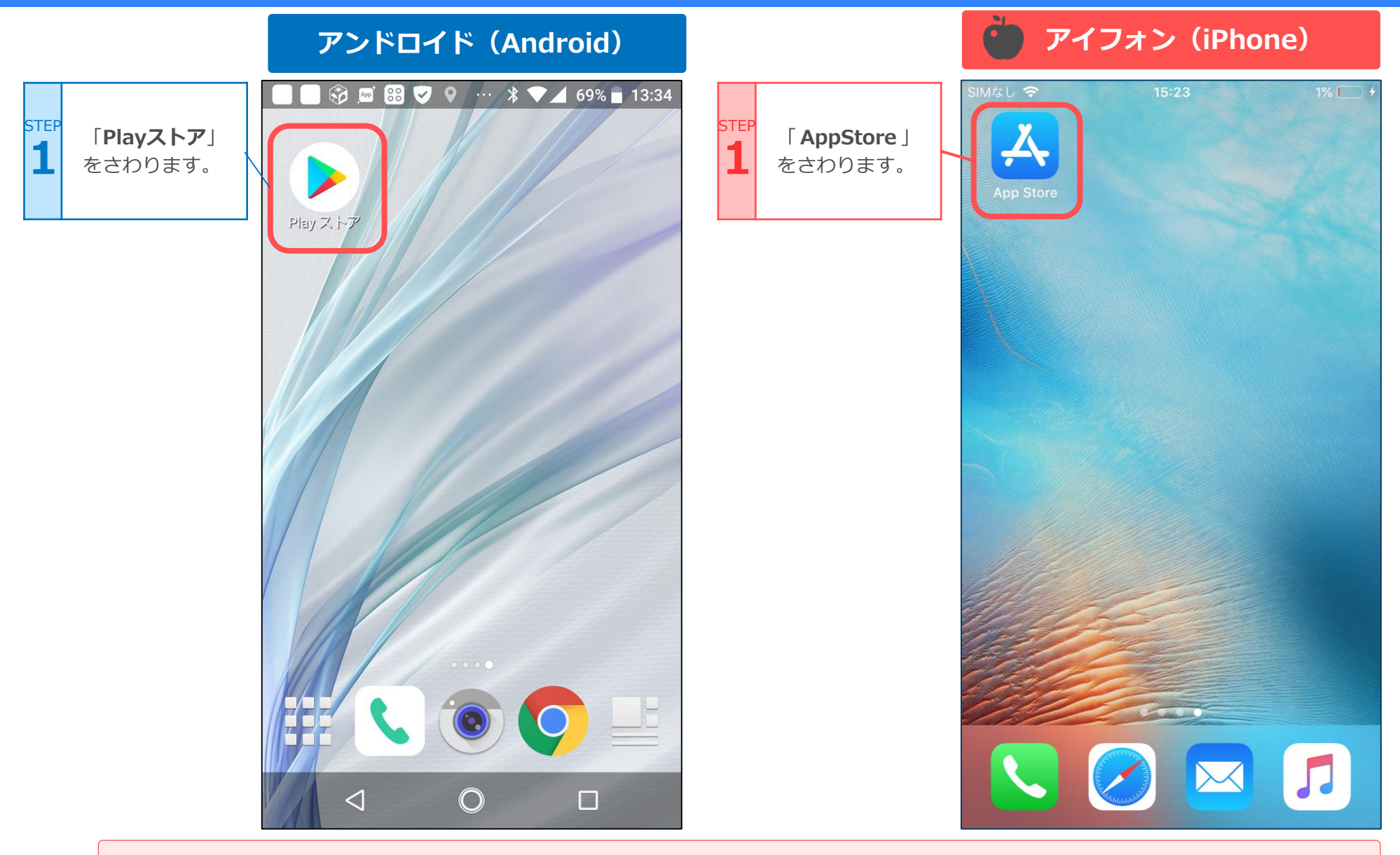

注:端末や設定などにより、表示される場所が違うことがあります。

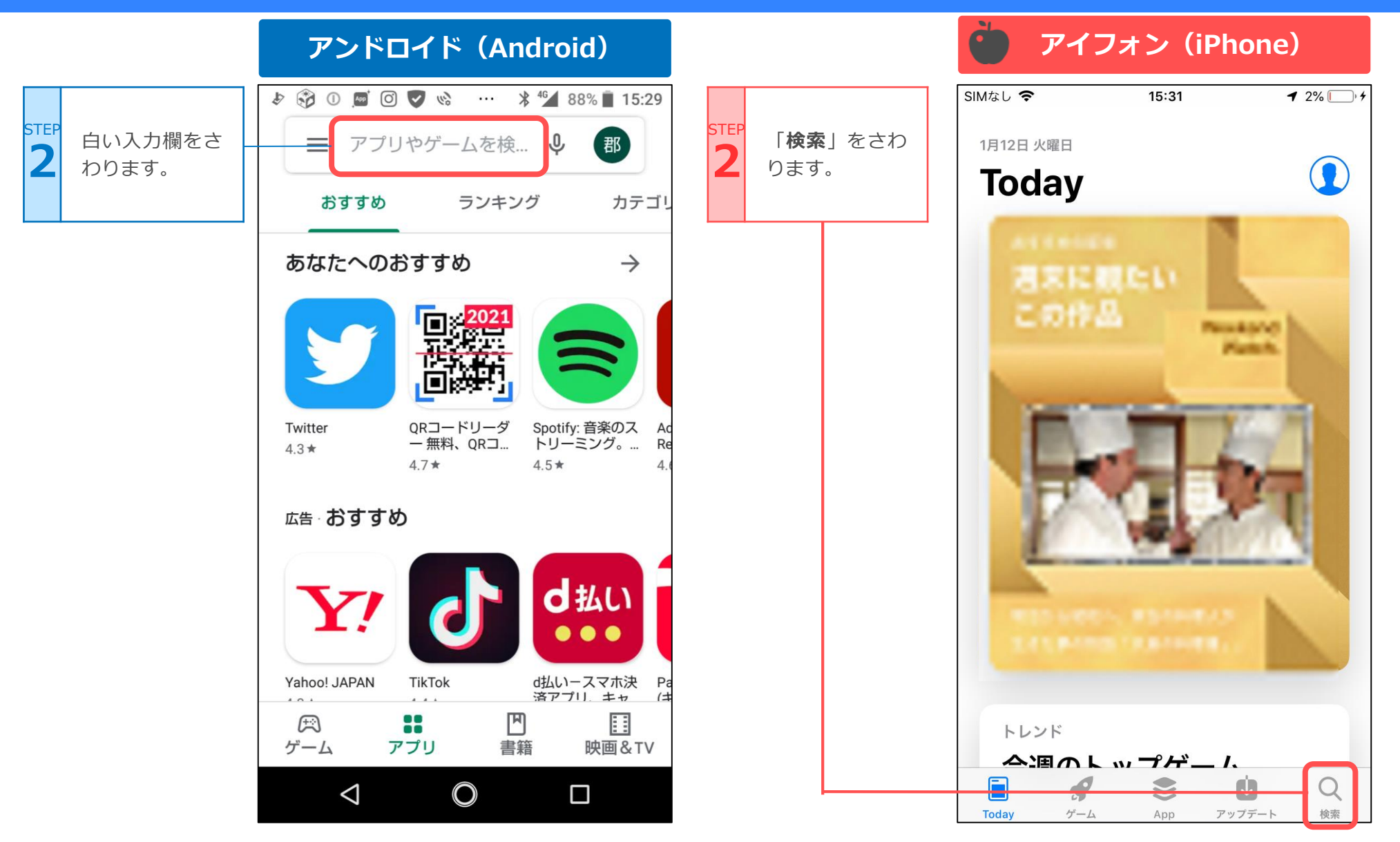

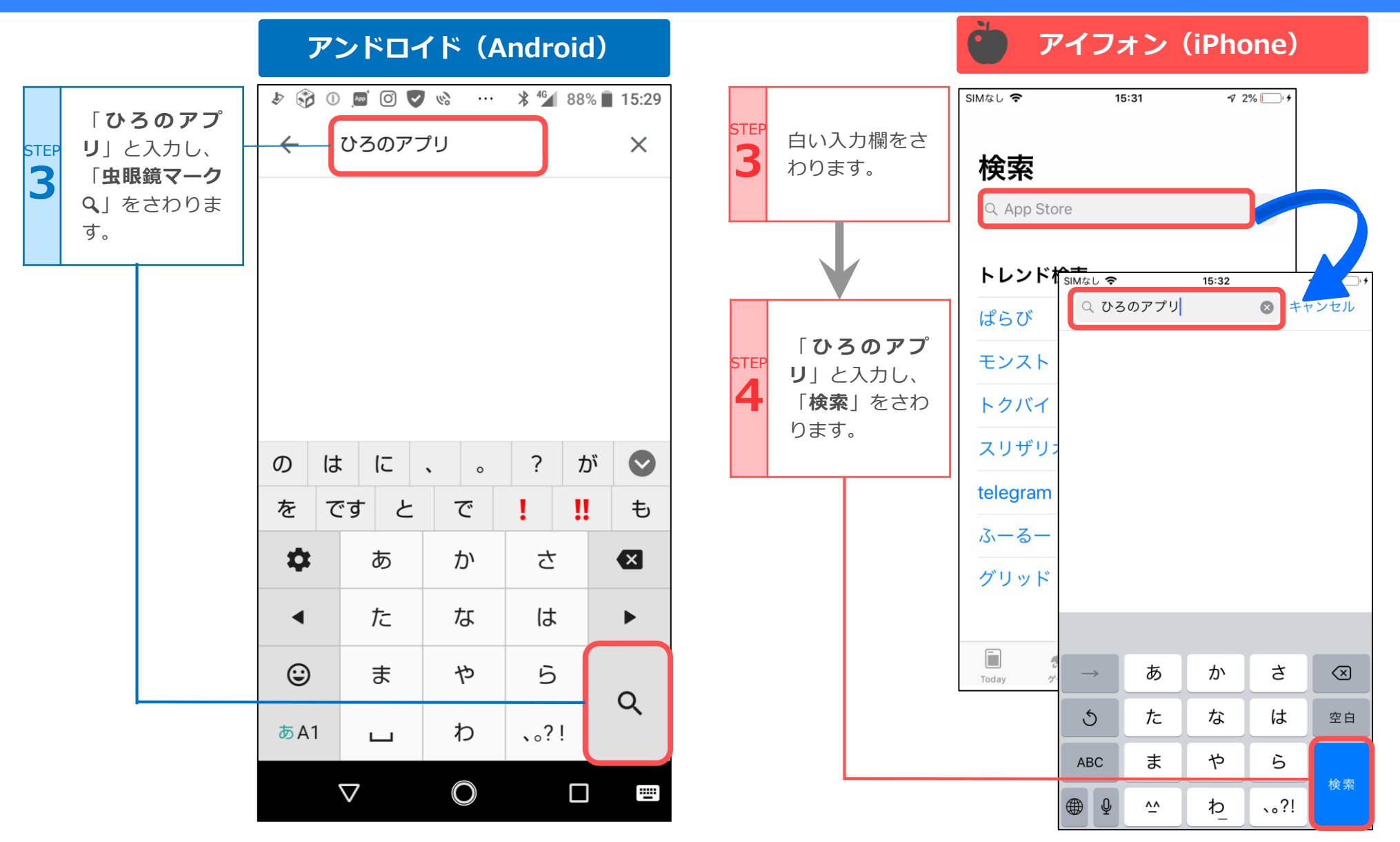

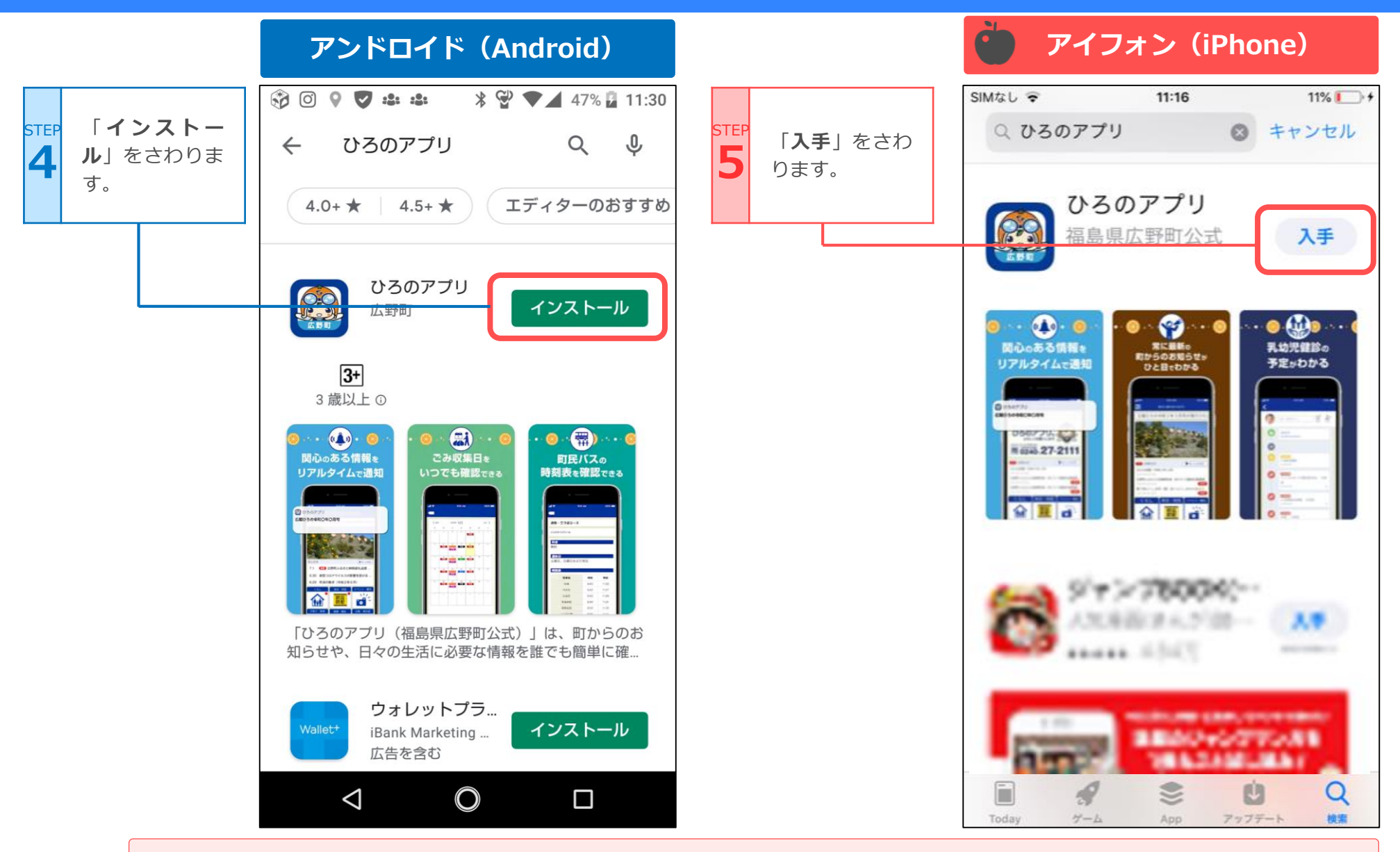

Androidで、「アカウント設定の完了」と出る場合は次ページを参照してみてください。

# こんなときは・・・ (Android端末)

| 「次へ」をさわ       |                                                                                                    | <b>つ</b> 「スキップ」を | Google Play X                                           |
|---------------|----------------------------------------------------------------------------------------------------|------------------|---------------------------------------------------------|
| <b>L</b> ります。 | <ul> <li>₹ 0.500     <li>₹ 0.500     <li>₹ 0.500     <li>₹ 0.500     <li>₹ 0.500     <li>₹ 0.500     <li>₹ 0.500     <li>₹ 0.500     <li>₹ 0.500     </li> <li>₹ 0.500     </li> <li>₹ 0.500      </li> <li>₹ 0.500      </li> <li>₹ 0.500     </li> <li>₹ 0.500      </li> <li>₹ 0.500      </li> <li>₹ 0.500     </li> <li>₹ 0.500      </li> <li>₹ 0.500      </li> <li>₹ 0.500&lt;</li></li></li></li></li></li></li></li></li></ul>                                                                                                    | <b>2</b> さわります。  | アカウント設定の完了<br>Dgmail.com                                |
|               |                                                                                                    |                  | アカウント設定を完了するにはお支払い方法を<br>指定してください。購入されるまで請求は発生<br>しません。 |
|               | 福島県広野町ア<br>Noto Printing Cor インストール                                                                                                    |                  | NTT DOCOMO の決済を利用                                       |
|               |                                                                                                    |                  | 〇 カードを追加                                                |
|               | 5.0★ 500以上 3+<br>5件のレビュー ダウンロード 3歳以上 ①                                                                                                    |                  | 〇 PayPal を追加                                            |
|               | スペン (1995)     スペン (1995)     スペン (1995) |                  | ○ コードの利用                                                |
|               | アカウント設定の完了                                                                                                    |                  |                                                         |
|               | アカウントを確認して、Google Play のアプリの<br>インストールを続行してください                                                                                                    |                  |                                                         |
|               | 次へ                                                                                                    |                  | スキップ 次へ                                                 |
|               |                                                                                                    |                  |                                                         |

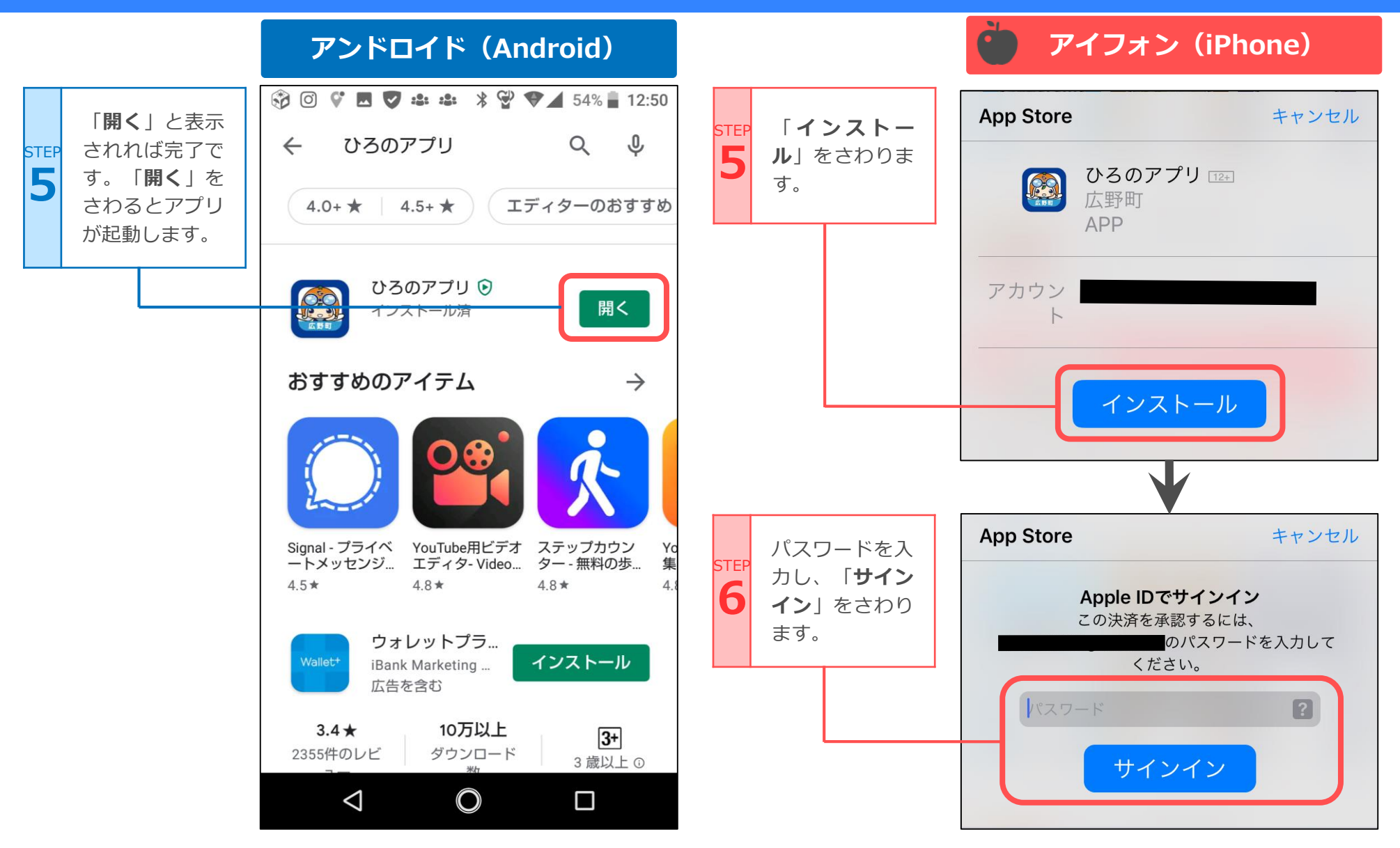

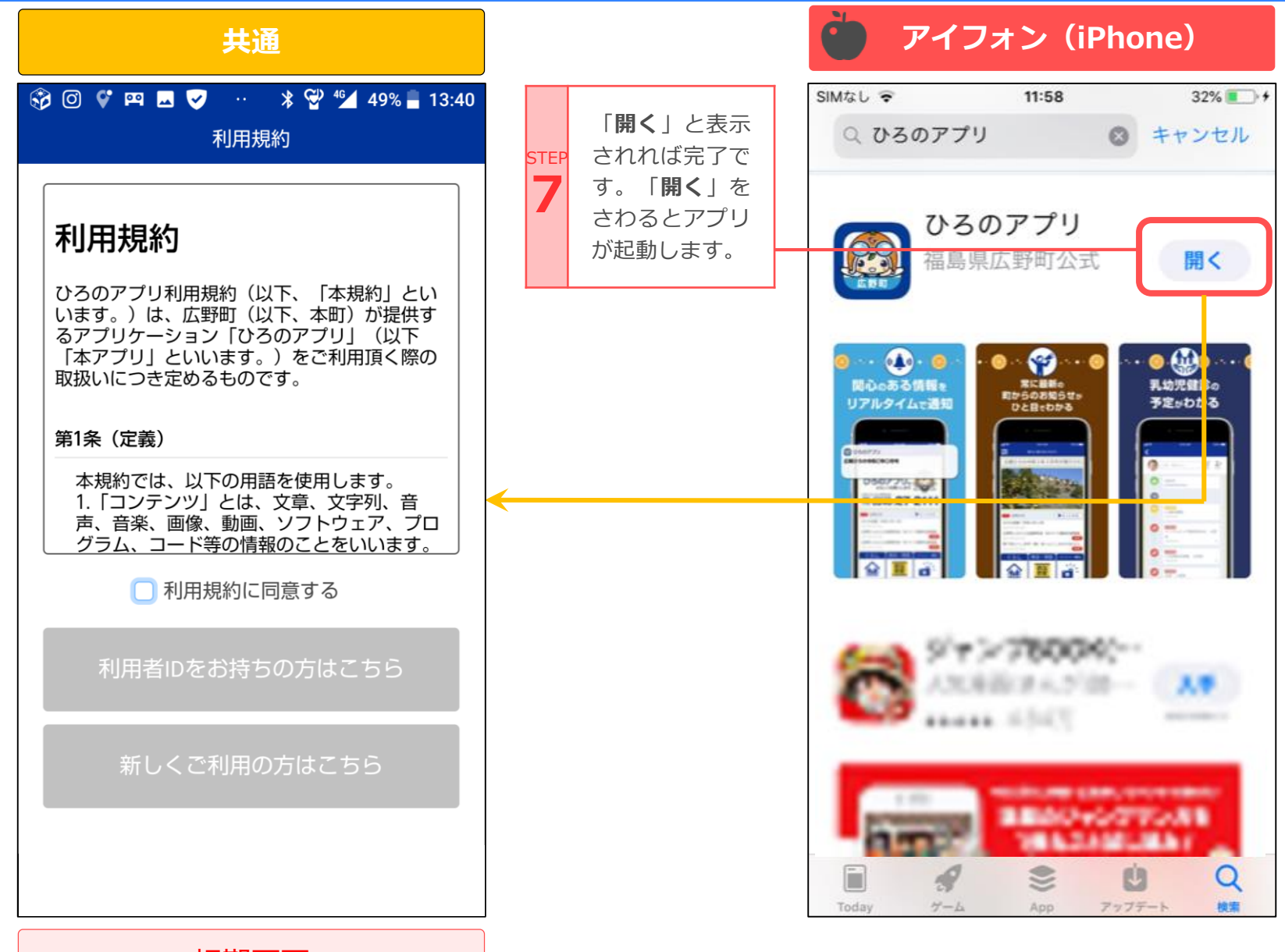

初期画面